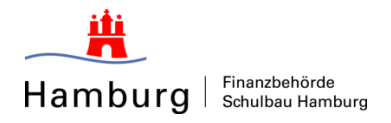

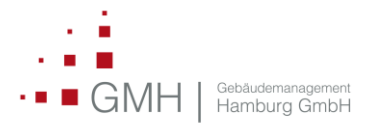

Stand 20.09.2018

# Anleitung Angebote bei SBH/GMH rechtsgültig unterzeichnen und einreichen mit eVa

### Formen der Angebotsunterzeichnung:

In den "KURZINFORMATIONEN ZUR AUSSCHREIBUNG" ist im jeweiligen Ausschreibungsverfahren angegeben, welche Varianten der Unterzeichnung vom Öffentlichen Auftraggeber zugelassen sind. Wir lassen folgende Unterzeichnungsformen zu:

- Textform nach §126b BGB (Angabe von Vor- und Nachname eines Vertretungsberechtigten der Bieterfirma). Hierfür ist keinerlei Signaturkarte notwendig.
- elektronische Signatur (auf Wunsch der Bieter).

| AN | ANGEBOTE<br>Nebenangebote Nebenangebote sind nicht zugelassen |                                                                                                    |  |
|----|---------------------------------------------------------------|----------------------------------------------------------------------------------------------------|--|
|    | Nebenangebote                                                 | Nebenangebote sind nicht zugelassen                                                                    |  |
|    | Nachlass                                                      | Ja                                                                                                    |  |
|    | Verwendung elektronischer Mittel                              | Die Einreichung der Angebote/Teilnahmeanträge kann elektronisch oder nicht elektronisch erfolgen       |  |
|    | URL für elektronische Angebote                                | http://www.bieterportal.hamburg.de                                                                     |  |
|    | Zulässige Signaturen                                          | Qualifizierte elektronische Signatur, Fortgeschrittene elektronische Signatur, Textform nach §126b BGB |  |

Bei der Unterzeichnung in <u>Textform bedarf es – im Gegensatz zur Unterzeichnung in Schriftform -</u> keiner eigenhändigen Unterschrift.

Durch Angabe des Vor- und Nachnamens im Signaturfeld wird die Willenserklärung als bindend anerkannt (vgl. § 126b Satz 1 BGB: *Ist durch Gesetz Textform vorgeschrieben, so muss eine lesbare Erklärung, in der die Person des Erklärenden genannt ist, auf einem dauerhaften Datenträger abgegeben werden."*).

Die genannte Person muss vertretungsberechtigt für die bietende Firma sein (z.B. Prokura).

#### Vorgehen:

Bei der Angebotsabgabe sind zwei Schritte zu absolvieren (siehe nachfolgende Screenshots). Sie wählen als Bieter in Schritt 2/2 die gewünschte Form der Unterzeichnung aus. Wird Textform ausgewählt, ist lediglich die Angabe des vollständigen Namens des Unterzeichners notwendig und das Klicken, auf den Button "Unterschreiben".

**Schritt 1/2** wird durch Klick auf den Button "Angebot fertigstellen" absolviert. Danach erfolgt eine Abfrage, ob der Bieter das Angebot wirklich einreichen möchte.

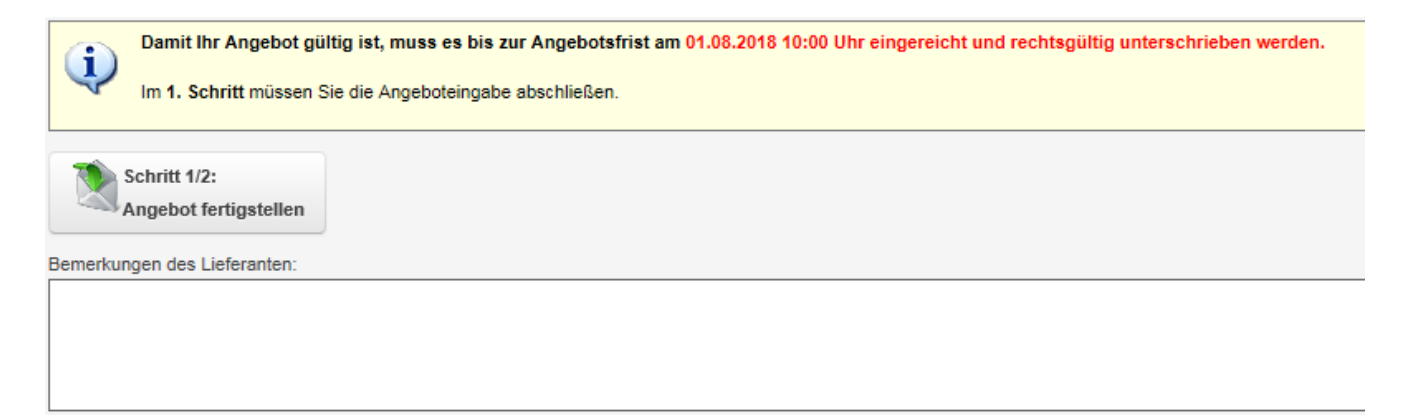

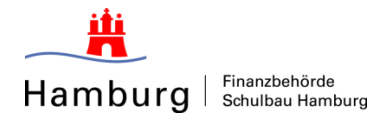

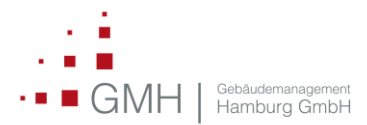

#### Stand 20.09.2018

| ? | Wollen Sie das Angebot wirklich einreichen? |                                     |  |  |
|---|---------------------------------------------|-------------------------------------|--|--|
|   | Ja, Angebot einreichen                      | Nein, Angebot noch nicht einreichen |  |  |

Sobald Sie den ersten Schritt durch Klick auf "ja, Angebot einreichen" bestätigt haben, erhalten Sie eine E-Mail, mit der die Übermittlung des Angebotes angezeigt wird.

Die Angebotsunterlagen gelten damit jedoch noch <u>nicht</u> als rechtsgültig unterschrieben! Dies erfolgt erst in Schritt 2/2.

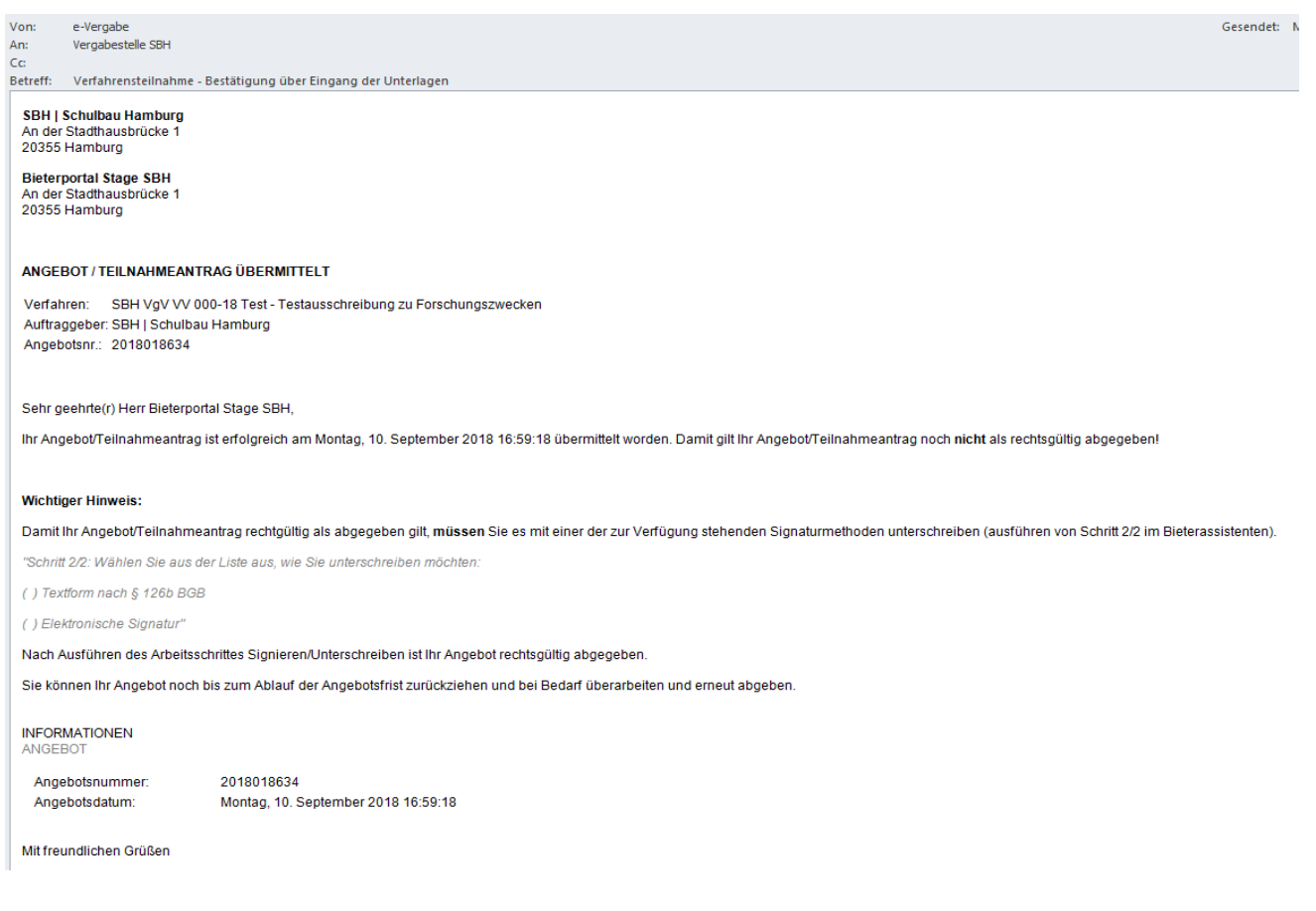

## Schritt 2/2

Hier wählen Sie als Bieter die Textform (ohne Signaturkarte) oder Elektronische Signatur (mit Signaturkarte) aus.

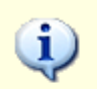

Jetzt müssen Sie Ihr Angebot noch bis zur Angebotsfrist am 01.08.2018 10:00 Uhr rechtsgültig unterschreiben.

Nachfolgend finden Sie die vom Auftraggeber zugelassenen Möglichkeiten zur Unterschrift.

# Schritt 2/2: Wählen Sie aus der Liste aus, wie Sie unterschreiben möchten:

O Textform nach §126b BGB

Elektronische Signatur

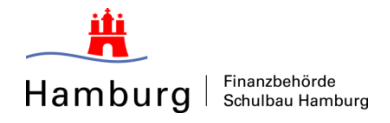

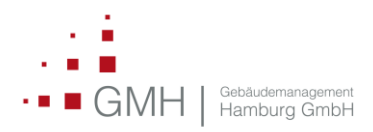

Stand 20.09.2018

Wählen Sie die Unterzeichnungsform "Textform" ist lediglich der vollständige Vor- und Nachname des Unterzeichnungsberechtigten einzutippen (diese muss nicht zwingend personenidentisch mit der bieterseitig in eVa angemeldeten Person sein). Nun klicken Sie auf den Button "Unterschreiben".

| Jetzt müssen Sie Ihr Angebot noch bis zu   | Jetzt müssen Sie Ihr Angebot noch bis zur Angebotsfrist am 01.08.2018 10:00 Uhr rechtsgültig unterschreiben. |  |  |  |  |
|--------------------------------------------|----------------------------------------------------------------------------------------------------|--|--|--|--|
| Nachfolgend finden Sie die vom Auftraggebe | Nachfolgend finden Sie die vom Auftraggeber zugelassenen Möglichkeiten zur Unterschrift.                     |  |  |  |  |
| Schritt 2/2: Wählen Sie aus der Liste      | aus, wie Sie unterschreiben möchten:                                                                         |  |  |  |  |
| Textform nach §126b BGB                    | Unterschrift des/-r Angebotsersteller(in) in Textform nach §126b BGB:                                        |  |  |  |  |
| Elektronische Signatur                     | Kirsten Spann                                                                                                |  |  |  |  |

Nach dem Unterschreiben in Textform oder mit Signatur erscheint eine Bestätigung über die erfolgreiche Angebotsunterzeichnung.

| Sie haben rechtsgültig unterschrieben. |                                                                                                    |                                 |  |  |
|----------------------------------------|----------------------------------------------------------------------------------------------------|---------------------------------|--|--|
| i                                      | Die Bearbeitung dieses Angebots ist damit abgeschlossen.                                                                                                    |                                 |  |  |
| v                                      | Sie haben Ihr Angebot signiert per Textform nach §126b BGB.<br>In den beiliegenden Dateien finden Sie Ihr eingereichtes, elektronisches Angebot sowie das signierte Deckblatt. |                                 |  |  |
|                                        | PDF                                                                                                    | PDF                             |  |  |
|                                        | Adobe                                                                                                    | Adobe                           |  |  |
|                                        | Angebot                                                                                                    | Angebotsschreiben<br>(signiert) |  |  |

Sie erhalten anschließend **keine** abschließende Benachrichtigung über die rechtsgültige Unterzeichnung der Unterlagen mehr.